# TEAMS (í síma)

# EFNISYFIRLIT

| TUNGUMÁL                   | . 2 |
|----------------------------|-----|
| VIRKNI                     | . 3 |
| SPJALL                     | . 4 |
| Fundar spjallhópur         | . 5 |
| HÓPAR OG RÁSIR             | . 7 |
| DAGBÓK (DAGATAL)           | . 9 |
| FUNDA NÚNA                 | . 9 |
| BÓKA/BÚA TIL FUND          | 10  |
| SKRÁR                      | 11  |
| STILLINGAR                 | 12  |
| STILLA STÖÐU/STÖÐUSKILABOÐ | 12  |
| TILKYNNINGAR               | 14  |
| STILLINGAR                 | 16  |
| ÞÝÐING SKILABOÐA           | 16  |
| SAMEINA RÁSIR OG SPJALL    | 17  |

# TUNGUMÁL

Ef þú vilt **breyta tungumálinu** í Teams (t.d úr ensku yfir í íslensku) þarftu að fara í **Settings** í símanum. Þar velurðu **General** og síðan **Language & Region**. Ef tungumálið sem þú vilt hafa birtist ekki á listanum smellir þú á Add Language og velur það þar. Næst er smellt á tungumálið og það dregið efst upp á listann (drag and drop)

| 12      | :21                       | ≈ 60  | 1      | 2:21                   | ? 69 | 12:2                    | 2                                       | .ıl 🗢 G                |          |
|---------|---------------------------|-------|--------|------------------------|------|-------------------------|-----------------------------------------|------------------------|----------|
|         | Settings                  |       | < Sett | ings General           |      | < Back                  | Language &                              | Region                 | Edit     |
| *       | Bluetooth                 | On >  | 6      | Picture in Picture     | >    | DDEEEDD                 |                                         |                        |          |
| ((1))   | Mobile Service            | >     | C      | CarPlay                | >    | Íslensk                 | a                                       |                        |          |
| ୍ଦ୍ର    | Personal Hotspot          | Off > |        |                        |      | Icelandic               |                                         |                        | t I      |
|         | Battery                   | >     |        | AutoFill & Passwords   | >    | English                 |                                         |                        | <b>-</b> |
|         |                           |       | Ø      | Background App Refresh | >    | Add La                  | nguage                                  |                        |          |
| $\odot$ | General                   | >     |        | Date & Time            | >    | Apps and<br>list that t | d websites will use the<br>hey support. | first language in this |          |
| ۲       | Accessibility             | > :   |        | Dictionary             | >    | Region                  |                                         | Iceland                | >        |
|         | Camera                    | >     | Aa     | Fonts                  | >    | Calend                  | ar                                      | Gregorian              | >        |
|         | Control Centre            | >     |        | Keyboard               | >    | Tempe                   | rature                                  | °C                     | >        |
| *       | Display & Brightness      | >     |        | Language & Region      | >    | Measu                   | rement System                           | Metric                 | >        |
|         | Home Screen & App Library | >     |        | Trackpad & Mouse       | >    | First Da                | ay of Week                              | Monday                 | >        |
| Q       | Search                    | >     |        |                        |      | Date Fo                 | ormat                                   | 19.8.2025              | >        |
|         | Siri                      | >     | ŝ      | TV Provider            | >    | Numbe                   | er Format                               | 1.234.567,89           | >        |
| ØE      | StandBy                   | >     |        |                        |      |                         |                                         |                        |          |
| *       | Wallpaper                 | >     | (A)    | VPN & Device Managemen | t >  | Live Te                 | xt                                      |                        | )        |
|         |                           |       |        | Legal & Regulatory     |      | Select te               | xt in images to copy o                  | r take action.         |          |
|         | Notifications             | >     |        | Legar a regulatory     |      |                         | Region Format                           | Example                |          |
| -       |                           |       |        |                        |      |                         | 00:34                                   | _                      |          |

### VIRKNI

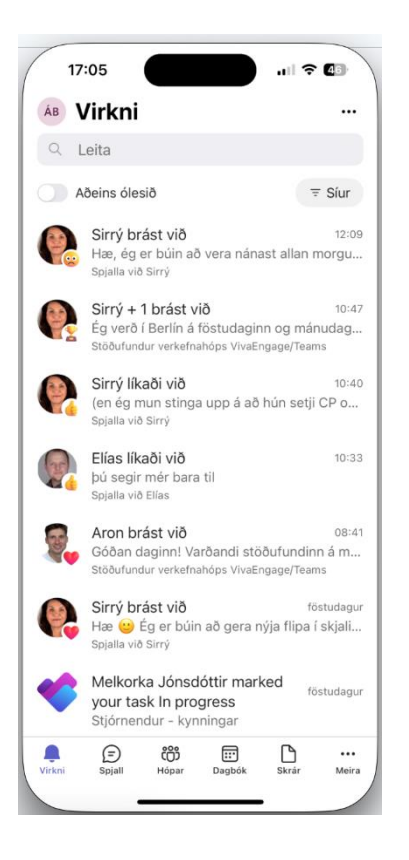

Þegar smellt er á **Virkni** birtist **yfirlit** yfir allt sem hefur gerst inni í Teams hjá þér (t.d. ef fólk bregst við (setur emoji) eða líkar við skilaboð/færslur frá þér, einhver sendir þér skilaboð, eða einhver virkni hefur verið í skjölum/verkefnalistum á Teams sem þú ert að vinna í með öðrum). Þú getur valið að sjá aðeins það sem er ólesið en ef það er ekki valið þá mun ólesin virkni birtast feitletruð (bold). Og öll virkni birtist í tímaröð

| 17:08                                       | ıı∥ <del>?</del> 46)            |
|---------------------------------------------|---------------------------------|
| X Valkostir                                 | strokuaðgerða                   |
| Veldu hvað gerist þegar þú<br>virkni þinni. | strýkur til vinstri eða hægri í |
| Strjúka til vinstri                         | Merkja sem lesið / ólesið >     |
|                                             | 6ð                              |
| Strjúka til hægri                           | Fjarlægja >                     |
| ×                                           |                                 |

Þegar smellt er á þrípunktinn uppi í hægra horninu á skjánum færðu upp valkostina **Merkja allt sem lesið** og **Valkostir strokuaðgerða**. Þegar smellt er á Valkostir strokuaðgerða er hægt að stilla hvað þú vilt að gerist þegar þú strýkur (swipe) til vinstri eða hægri yfir einstaka virkni tilkynningar

### SPJALL

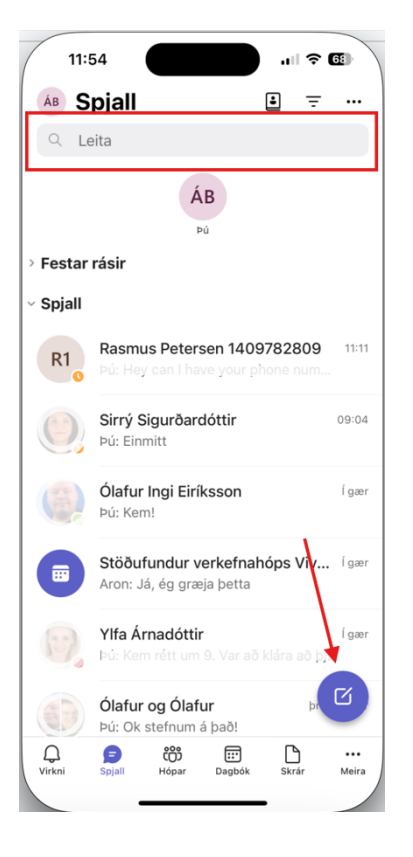

Þegar **Spjall** er opnað birtist yfirlit yfir öll spjallsamtöl sem þú ert hluti af - í tímaröð.

Í **leitarglugganum** efst á skjánum getur þú leitað að eldra spjalli við ákveðinn spjallfélaga eða spjallhóp.

Ef þú vilt **stofna nýtt spjall** smellir þú á spjall táknið niðri í hægra horninu á skjánum. Þú getur leitað að starfsmönnum (einum eða fleiri) til að spjalla við eftir nafni eða netfangi.

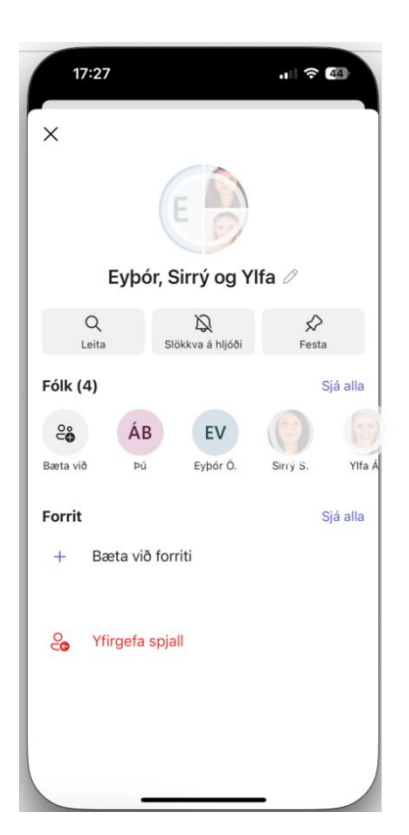

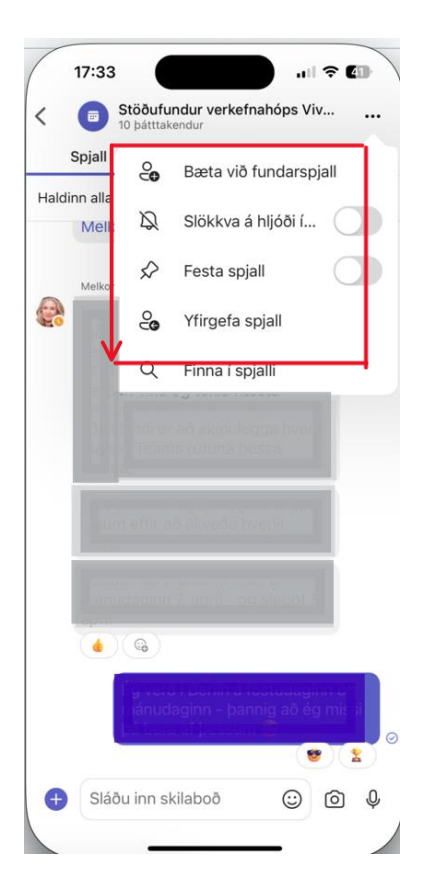

Ef smellt er á spjall og svo prófílmynd spjallfélaga/hóps á skjánum sem opnast koma upp nokkrir stillinga möguleika:

**Leita**: Hægt er að skilaboðum frá ákveðnum **aðila** í spjallhóp, frá ákveðinni **dagsetningu** eða skilaboðum þar sem þú ert **@merkt/ur** 

Ef smellt er á blýantstáknið hægra megin við nöfnin undir prófílmyndinni er hægt að **breyta nafni spjallhóps**.

Þarna birtast (og hægt að opna) **skjöl** sem deilt hefur verið með spjallfélögum

Þarna er einnig hægt að **slökkva á tilkynningum** frá spjalli, **bæta við spjallfélögum, yfirgefa spjall** og **festa spjall** (þá birtist það efst á lista yfir spjallsamtöl).

### Fundar spjallhópur

Þegar spjallhópur myndast út frá fundarboði er útlit og möguleikar ögn öðruvísi en þegar um hefðbundið spjall er að ræða.

Þegar spjallið er opnað og smellt á þrípunktinn hægra megin við nafn hóps birtast möguleikarnir sem sjá má merkta með rauðu.

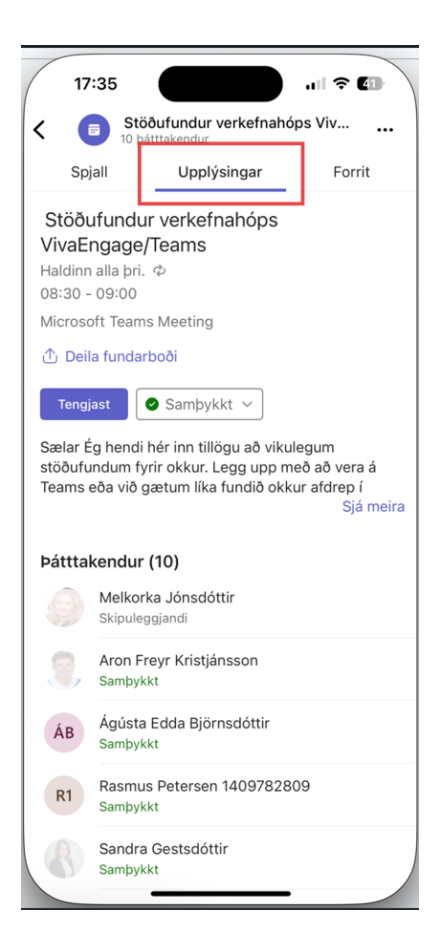

Ef smellt er á **Upplýsingar** opnast svæði þar sem finna má ýmsar upplýsingar um fundinn/fundina og fundarhópinn.

# HÓPAR OG RÁSIR

| 17     | :36                                      | )   | <b>?</b> ( | 41           |
|--------|------------------------------------------|-----|------------|--------------|
| ÁB     | Hópar                                    | +   | Ŧ          |              |
| 91     | _eita                                    |     |            |              |
| \$.    | Uppgötva                                 |     |            |              |
| Festa  | r rásir                                  |     |            |              |
| 1      | Myndbönd 🗅<br>Innleiðing - leiðbeiningar |     |            | Ļ            |
| ~ Hópa | r og rásir                               |     |            | Stjórna      |
| ~ 1    | Innleiðing - leiðbeininga                | r   |            |              |
|        | Kennsla                                  |     |            |              |
|        | Myndbönd 🗅                               |     |            |              |
|        | Undirbúningur                            |     |            |              |
| ~ м    | Meistaradeildin                          |     |            |              |
|        | Almennt                                  |     |            |              |
| ~ Oþ   | O365 þjónustuviðbragð                    |     |            |              |
|        | Almennt                                  |     |            |              |
| - 🗘    | Prufu Deildin                            |     |            |              |
| Virkni | Spjall Hópar Dagbók                      | Skr | )<br>ár    | •••<br>Meira |
|        |                                          |     |            |              |

Þegar smellt er á **Hópar** birtist yfirlit yfir þá Hópa (Teams) sem þú hefur stofnað og/eða þér hefur verið bætt í.

Efst á skjánum eru **Festar** (pinned) **rásir** ef þú ert með einhverjar slíkar. (Leiðbeiningar um hvernig er hægt að festa rásir eru aftar í þessu skjali).

Þar fyrir neðan koma **þínir hópar** í stafrófsröð og fyrir neðan hvern hóp koma **undirrásir** hópanna í stafrófsröð.

Þegar hópur er stofnaður myndast sjálfkrafa undirrás með nafninu Almennt. Nafninu má breyta og einnig er hægt að bæta við undirrásum.

| (  | 17:36 |   | ul | 41 |
|----|-------|---|----|----|
| ÁВ | Hópar | + | Ŧ  |    |
| Q  | Leita |   |    |    |

Uppi í hægra horninu eru þrír möguleikar sem hægt er að smella á til að leita að hópum, eða merkja/finna lesnar/ólesnar færslur

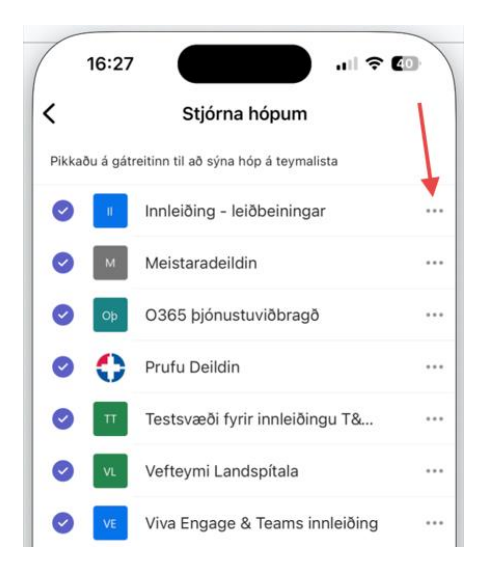

Til að **breyta nafni á hópum**, fjarlægja/bæta við **meðlimum**, stjórna/breyta **undirrásum**, o.fl. er smellt á þrípunktinn hægra megin við nafn hóps

Til að stjórna/breyta einstaka undirrásum er smellt á **Stjórna rásum** og síðan **Breyta upplýsingum** 

**? €**]

+

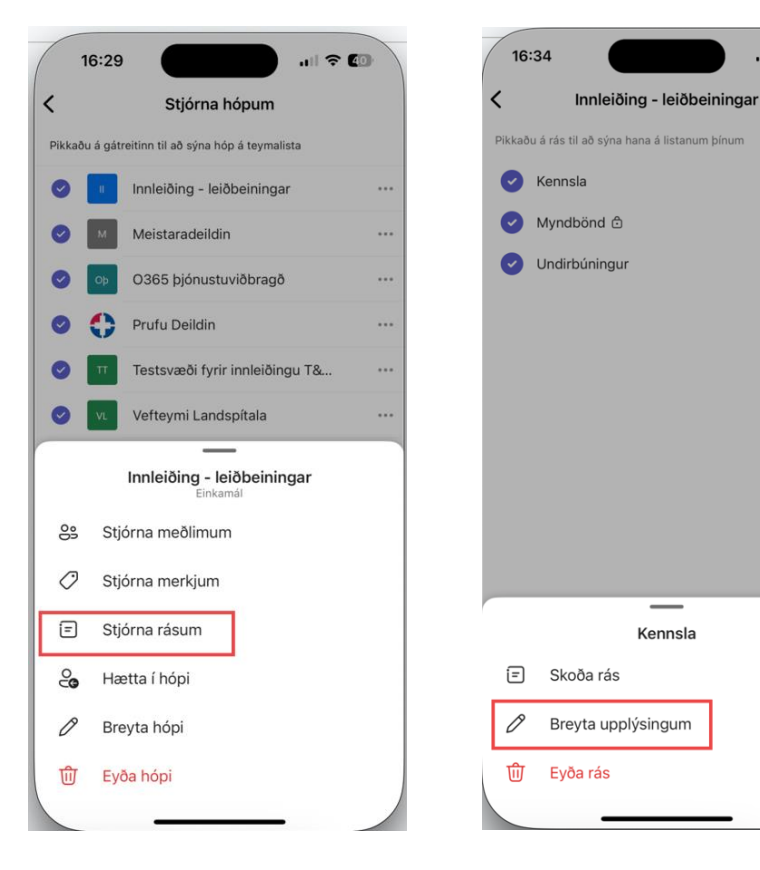

#### Þá birtist þessi skjár:

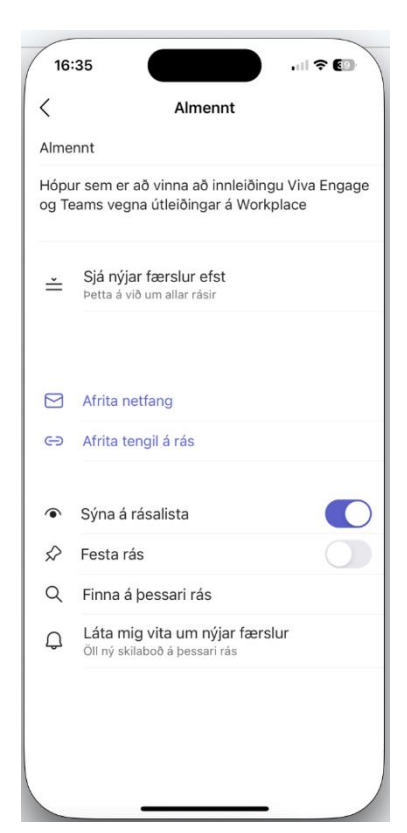

Hér getur þú stillt hvort þú vilt sjá rásina á lista yfir allar rásir og þú getur **fest** (pin) rásina efst á rásalistann.

Einnig getur þú stillt hvort þú vilt fá **tilkynningar** um nýjar færslur á rásinni eða ekki.

Ef þú stofnaðir hópinn og rásirnar getur þú **breytt nafni og lýsingu** (smellir í viðeigandi reiti, þurrkar út texta og skrifar nýjan).

# DAGBÓK (DAGATAL)

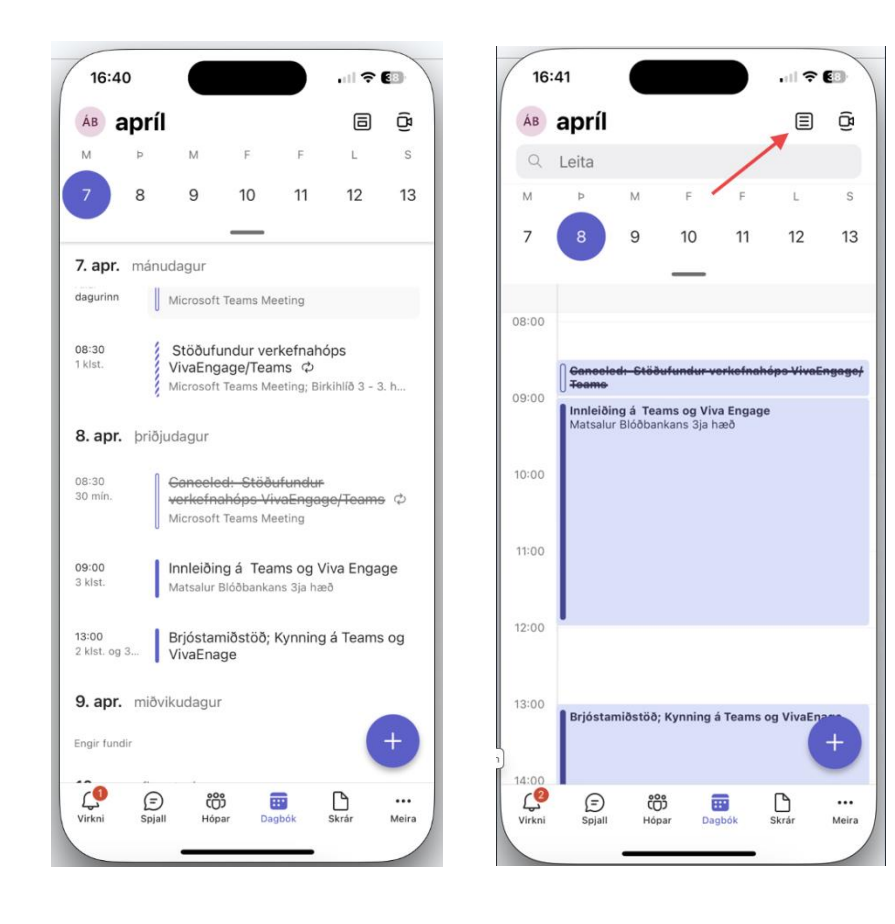

Þegar smellt er á **Dagbók** má sjá yfirlit yfir fundardagskrá þína. Með því að smella á **töflutáknið** uppi í hægra horninu getur þú valið hvort þú kallar fram yfirlit heillar viku eða eins dags í senn á skjánum. Ef valinn er einn dagur í senn er hægt að smella á dagsetningarnar efst á skjánum til að flakka á milli daga.

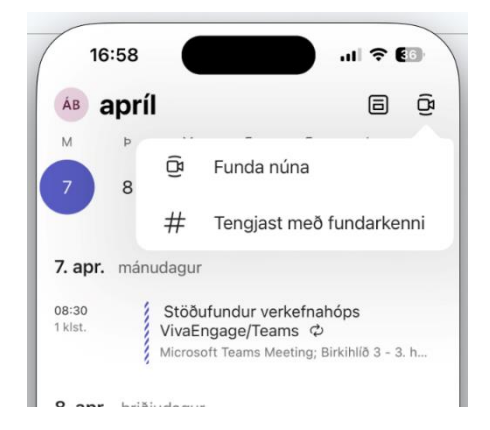

#### **FUNDA NÚNA**

Þegar funda þarf með litlum eða engum fyrirvara er hægt að smella á **myndavélatáknið** uppi í hægra horninu og smella á **Funda núna** og því næst **Tengjast núna**. Þá koma upp valmöguleikar á skjáinn þar sem hægt er að bæta við fundargestum.

# BÓKA/BÚA TIL FUND

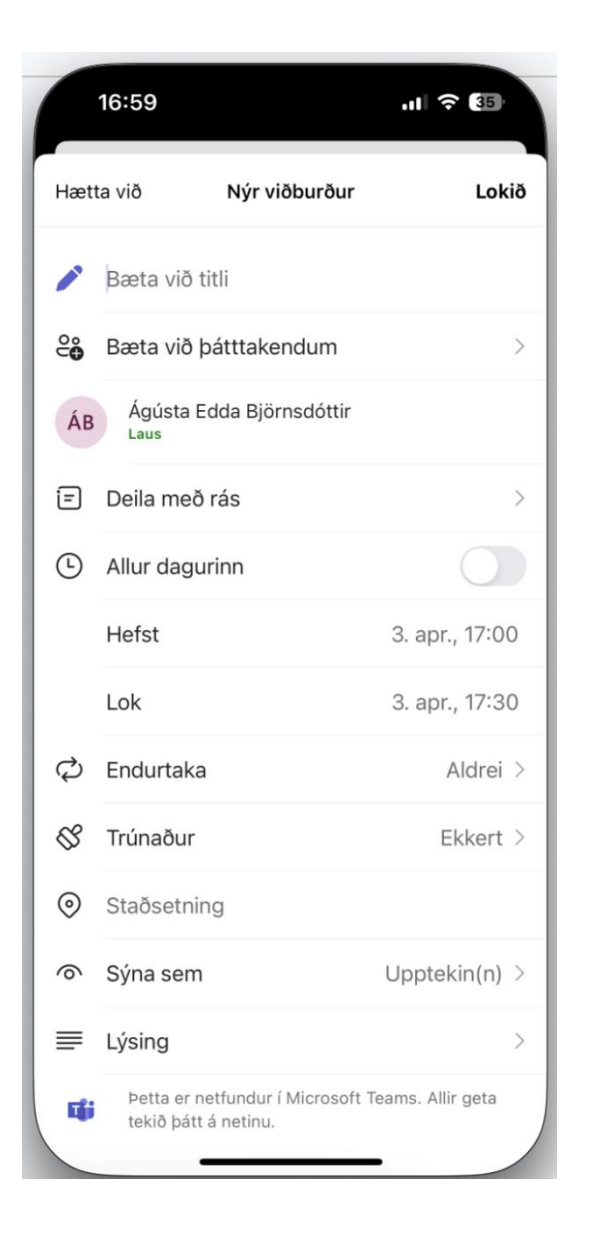

Til að bóka/búa til fund er smellt á **+ táknið** niðri hægra megin á skjánum.

Þá birtist þessi skjár með ýmsum valmöguleikum, t.d.:

- Gefa fundi nafn/titil
- Bæta við þátttakendum
- Deila fundarboði með heilli rás
- Velja fundartíma
- Láta fund endurtaka sig reglulega
- Skrá staðsetningu fundar
- Setja inn lýsingu á fundinum

# SKRÁR

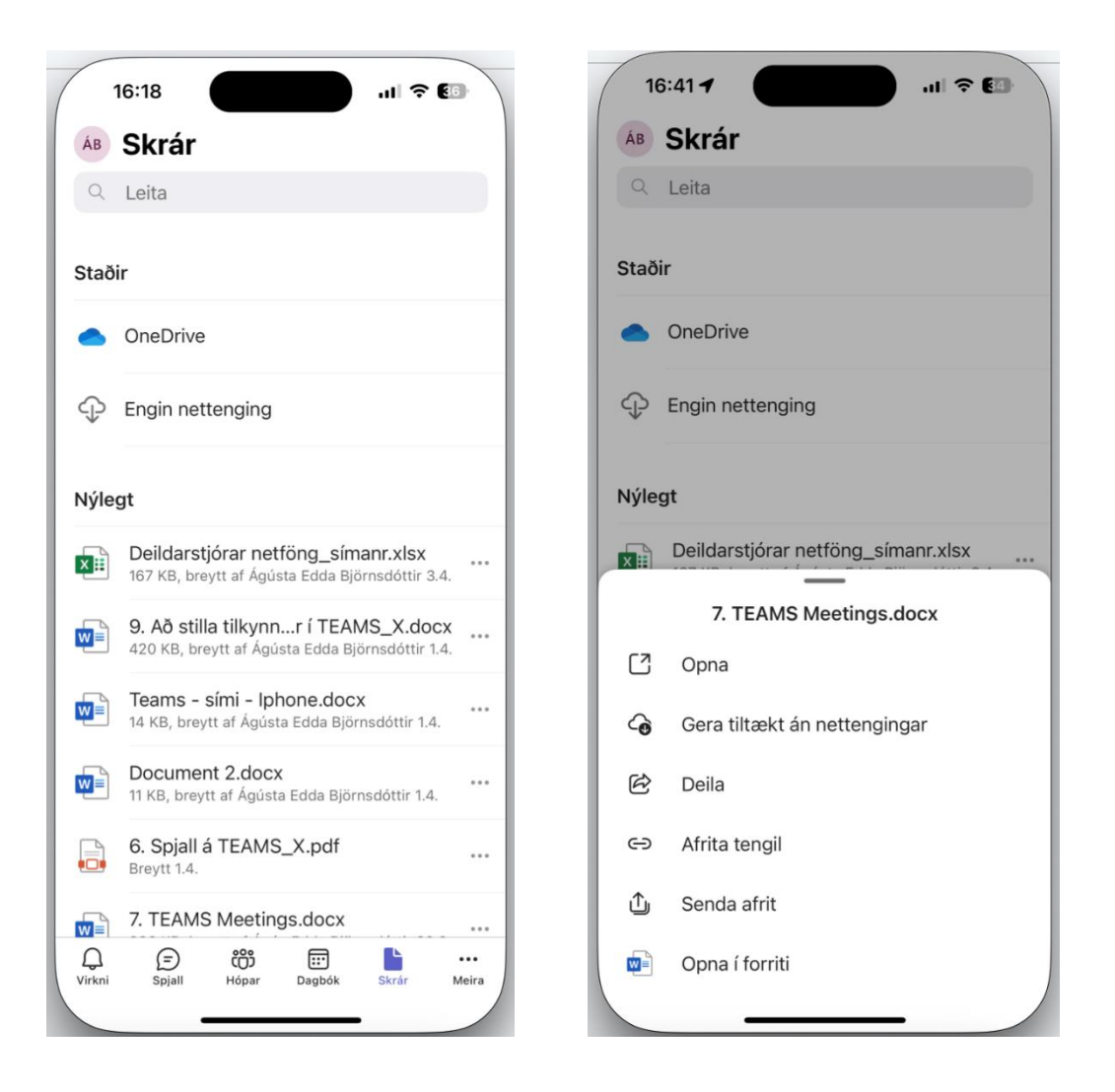

Ef smellt er á **Skrár** birtist yfirlit yfir þær skrár (skjöl) sem þú hefur unnið í undanfarið og þá "staði" sem þú hefur vistað skrárnar á.

Hægt er að smella á skrá, opna hana og breyta skjalinu í símanum.

Ef smellt er á þrípunktinn hægra megin við nafn skráar birtist gluggi þar sem m.a. er hægt að **deila** skránni, **hlaða henni niður** og/eða **opna** í viðeigandi forriti.

Ef smellt er á **OneDrive** opnast yfirlit yfir möppur þínar og skrár sem þú hefur unnið í undanfarið (líkt og þegar OneDrive er opnað í tölvu). Þar er hægt að opna möppur og skjöl á sama hátt og í tölvu, breyta skjölum og deila þeim með öðrum.

Í **leitarglugganum** efst á skjánum er hægt að leita að fólki (fyrir spjall eða fundarboð t.d.), spjallhóp, skjölum, rásum og hópum.

### STILLINGAR

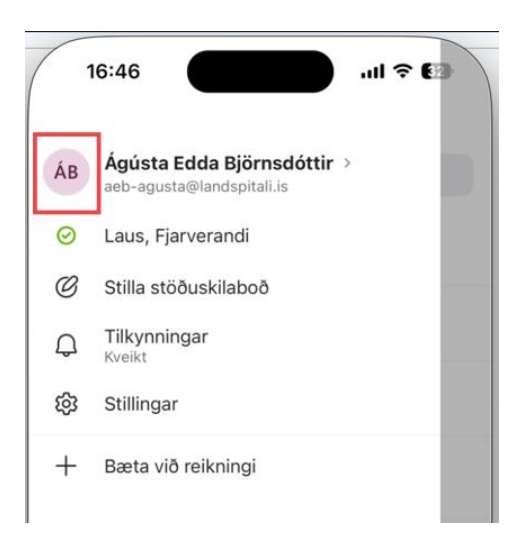

Ef smellt er á **prófílmyndina**/táknið uppi vinstra megin á skjánum birtast nokkrir möguleikar. Hægt er að **breyta ýmsum stillingum**, ákveða hvort og hvernig **tilkynningar** þú vilt fá og stilla stöðu/skrifa **stöðuskilaboð**.

#### STILLA STÖÐU/STÖÐUSKILABOÐ

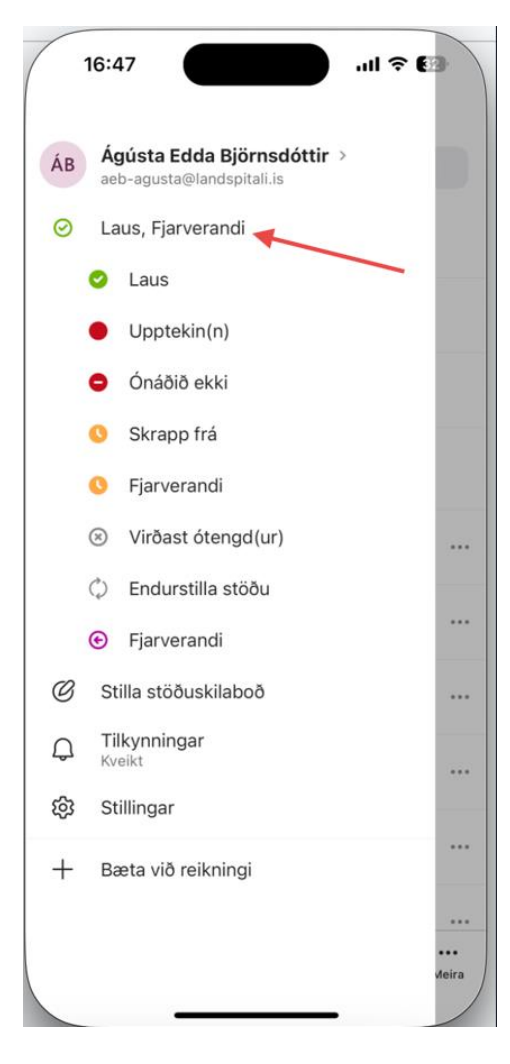

Ef smellt er á **Laus, Fjarverandi** opnast listi af möguleikum þar þú getur stillt stöðu þína á Teams. Möguleikinn sem þú velur mun birtast við prófílmynd þína bæði í síma og tölvu.

Neðri **Fjarverandi** möguleikinn er í raun "Out of Office". Ef smellt er á hann **eða Stilla stöðuskilaboð** er hægt að skrá "out of office" fjarveru (hægt að skrá fyrirfram) og láta skýringu fylgja með stöðu þinni (sjá skýringamyndir að neðan).

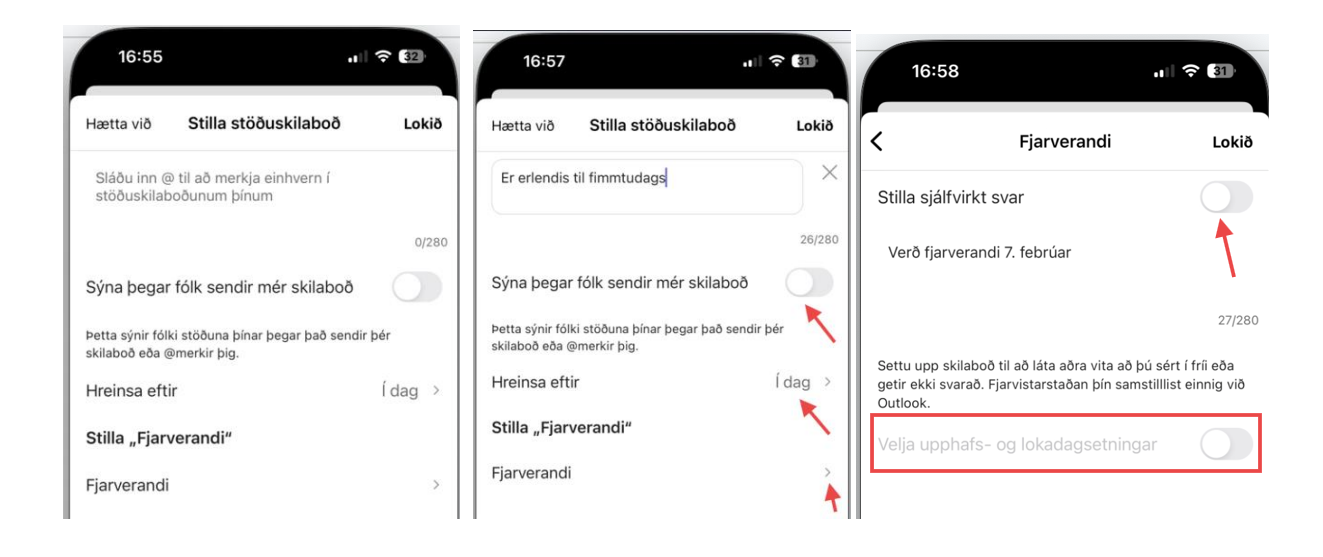

Ef skrifuð eru **stöðuskilaboð** er hægt að láta þau birtast þegar fólk sendir þér skilaboð. Stilla má hvenær stöðuskilaboðin eru hreinsuð.

Ef smellt er á **Fjarverandi** möguleikann neðst á skjánum er hægt að stilla/skrá sjálfvirkt svar við skilboðum og tölvupóstum (Out of office skilaboð). Velja má upphafs- og lokadagsetningar fjarveru með því að smella á (færa til) hnappinn neðst á skjánum.

# TILKYNNINGAR

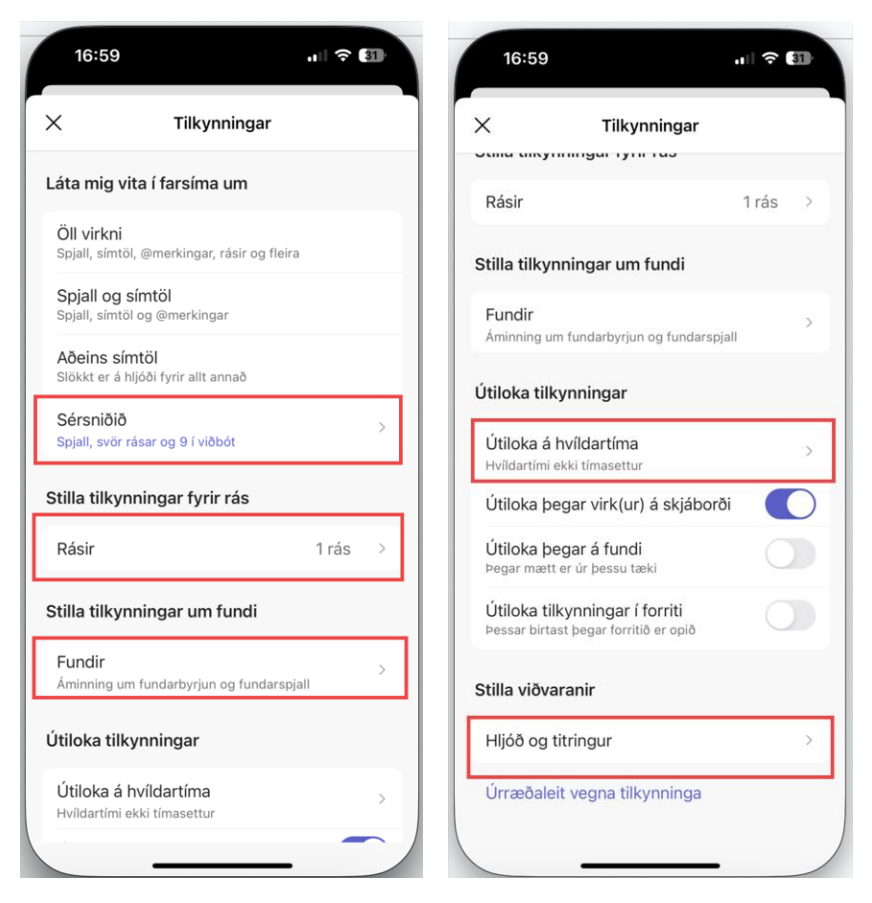

Eins og sjá má á myndunum hér að ofan er hægt að stilla á ýmsa vegu **hvort og hvaða tilkynningar þú vilt fá í símann** um þá virkni sem á sér stað í Teams.

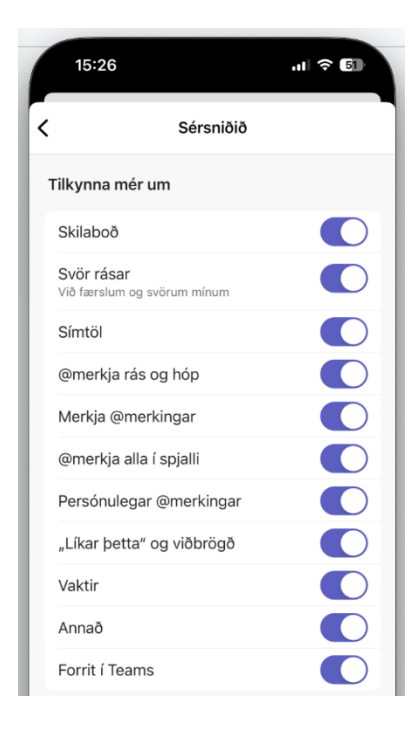

Ef smellt er á **Sérsniðið** undir **Láta mig vita í farsíma um** birtist listi yfir ýmis atriði sem þú getur valið að fá – eða fá ekki – tilkynningar um.

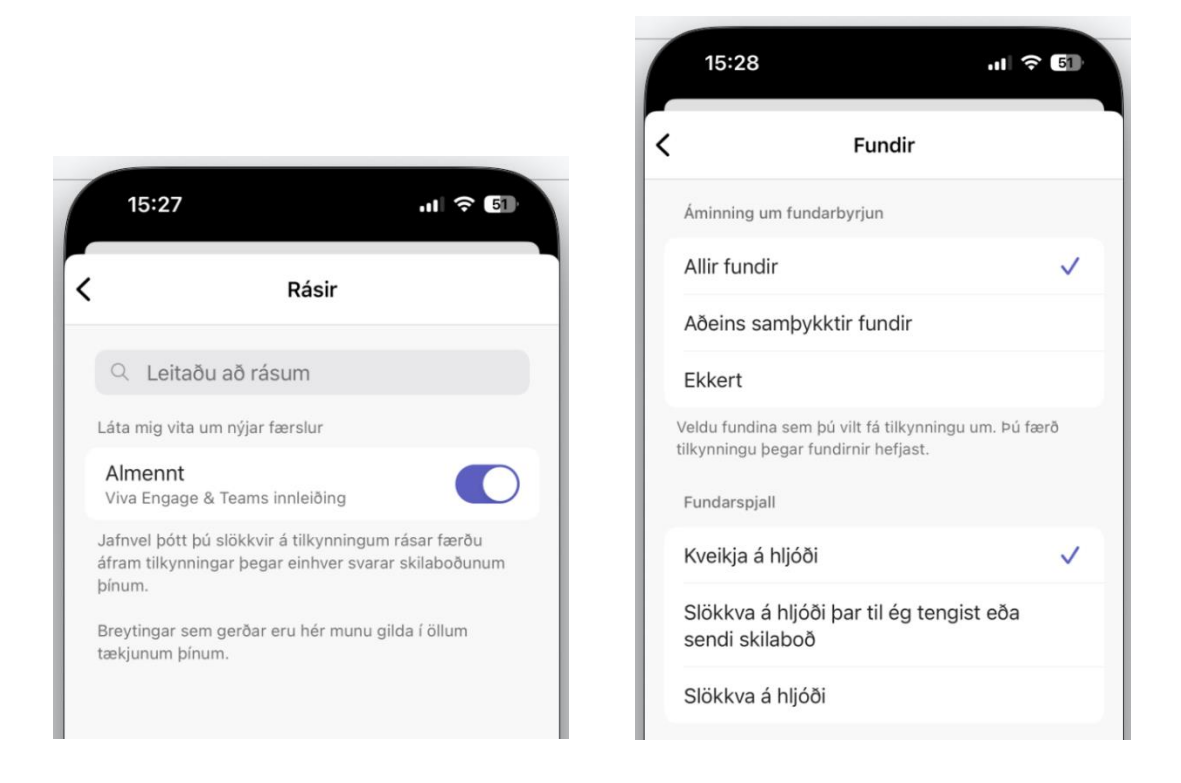

Ef smellt er á **Rásir** er hægt að leita að einstökum rásum og opna/loka fyrir tilkynningar.

Þegar smellt er á **Fundir** er hægt að stilla hvort þú vilt fá tilkynningar/áminningar fyrir alla, ákveðna eða enga fundi – og hvort þú vilt fá tilkynningar með hljóði frá fundarspjalli.

| K Hvildartimi                                                             |               |
|---------------------------------------------------------------------------|---------------|
| Tilteknar klukkustundir                                                   |               |
| Slekkur á hljóði tilkynninga innan tímaglugga á völ                       | dum dögum.    |
| Allur dagurinn                                                            |               |
| Þagga tilkynningar í sólarhring á völdum dögum.                           |               |
| Stilla á Teams og Outlook                                                 |               |
| Kveiktu á til að stilla hvildartíma fyrir Teams og Ou<br>fartækjum þínum. | tlook á öllum |

Til að stilla hvenær þú vilt hvíla (loka á) tilkynningar í síma er smellt **á Útiloka á hvíldartíma**.

Ef þú vilt hvíla tilkynningar á ákveðnum dögum velur þú **Allur dagurinn**. Þá birtist yfirlit yfir vikudagana og þú getur valið.

Ef þú vilt hvíla tilkynningar á ákveðnum tímum dags á ákveðnum dögum velur þú **Tilteknar klukkustundir**. Þá birtist yfirlit yfir vikudagana og þú getur valið bæði daga og tíma dags.

Ath! Þú getur valið hvíldartímann eigi við fyrir Outlook líka.

#### STILLINGAR

|      | 15:30                 | ·II 🗢 50           |
|------|-----------------------|--------------------|
| ×    | Stillinga             | ar                 |
| Alme | ennt                  |                    |
| O    | Útlit                 | Kerfissjálfgildi > |
| 000  | Gögn og geymsla       |                    |
| Heal | th                    |                    |
| 0    | Notandasíða           |                    |
| Q    | Tilkynningar          |                    |
| Ð    | Spjall og rásir       |                    |
| ١    | Fólk                  |                    |
| S    | Hringir               |                    |
| CC   | Myndatextar og eftirn | rit                |
| Ŀ    | Vaktir                |                    |
| ojj  | Um                    |                    |
| ?    | Hjálp og athugasemo   | lir                |
| Q    | Nýjungar              |                    |
| ð    | Persónuvernd          |                    |

Þegar smellt er á prófílmyndina og þar undir smellt á **Stillingar** opnast listi með ýmsum möguleikum.

Ef þú vilt breyta útlitinu á viðmótinu (t.d. hafa dökkt þema) eða velja húðlit fyrir lyndistákn (emojis) smellir þú á **Útlit**.

| 15:31          |                            | ul 🕆 50      |
|----------------|----------------------------|--------------|
| <              | Útlit                      |              |
| Þema           |                            |              |
| Ljóst          |                            |              |
| Dökkt          |                            |              |
| Kerfissjálfgi  | ldi                        | $\checkmark$ |
| Húðlitur       |                            |              |
|                |                            |              |
| Viðbrögð og ly | ndistákn birtast með þessu | m húðlit.    |

#### ÞÝÐING SKILABOÐA

| 15:3                                    | 33 <b>.</b> <sup>1</sup>                                                                 | ₹ 50                   |
|-----------------------------------------|------------------------------------------------------------------------------------------|------------------------|
| <                                       | <b>Spjall og rásir</b><br>Health                                                         |                        |
| Skilaboð                                |                                                                                          |                        |
| Tillögu                                 | ur um svör                                                                               |                        |
| Staðfe                                  | estingar á lestri                                                                        |                        |
| Sýna staði<br>móti. Þú m<br>hópspjalli. | festingar á lestri skeyta sem þú sendir c<br>unt einnig sjá staðfestingar á lestri fyrir | og tekur á<br>r aðra í |
| Festar rás                              | ir á spjalllista                                                                         |                        |
| Sýna r                                  | ásir                                                                                     |                        |
| Flýtileiðir                             | í fest spjall                                                                            |                        |
| Breyta                                  | ı festum spjöllum                                                                        |                        |
| Þýðing                                  |                                                                                          |                        |
| a <sub>ð</sub>                          | Þýðing                                                                                   | >                      |

Einn mjög hagnýtur möguleiki í **Stillingum** er að hægt er að láta þýða skilaboð yfir á ýmis tungumál. Þá þarf að smella á **Spjall og rásir** og síðan **Þýðing**. Þá opnast gluggi þar sem hægt er að velja tungumál.

# SAMEINA RÁSIR OG SPJALL

| 15:33                                                             | ui † 50                                                                       |  |  |  |  |
|-------------------------------------------------------------------|-------------------------------------------------------------------------------|--|--|--|--|
| < *                                                               | S <b>pjall og rásir</b><br>Health                                             |  |  |  |  |
| Skilaboð                                                          |                                                                               |  |  |  |  |
| Tillögur um svör                                                  |                                                                               |  |  |  |  |
| Staðfestingar á lestri                                            |                                                                               |  |  |  |  |
| Sýna staðfestingar á le<br>móti. Þú munt einnig sj<br>hópspjalli. | stri skeyta sem þú sendir og tekur á<br>á staðfestingar á lestri fyrir aðra í |  |  |  |  |
| Festar rásir á spjalllista                                        | a                                                                             |  |  |  |  |
| Sýna rásir                                                        |                                                                               |  |  |  |  |

Ef þú vilt að þær rásir sem þú ert búin/n að festa (pin) birtist undir **Spjall** í Teams er það einnig stillt undir Spjall og rásir (smellt á **Sýna rásir**).

Ef þú vilt ekki að **Festar rásir** séu efst á spjallsvæðinu þarftu að af-velja **Sýna rásir**.